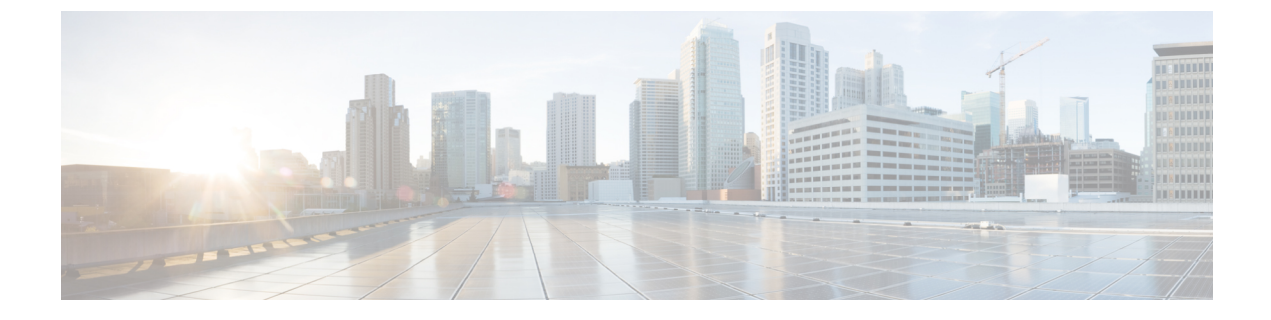

# セキュアストレージの設定

- ・セキュアストレージについて (1ページ)
- ・セキュアストレージの有効化 (1ページ)
- ・セキュアストレージの無効化 (2ページ)
- •暗号化のステータスの確認 (3ページ)
- セキュアストレージの機能情報 (3ページ)

## セキュアストレージについて

セキュアストレージ機能では、重要な設定情報を暗号化して保護できます。非対称キーペア、 事前共有秘密、タイプ6のパスワード暗号化キーおよび特定のクレデンシャルを暗号化しま す。インスタンス固有の暗号キーは、危険にさらされることを防ぐためにハードウェアのトラ ストアンカーに保管されます。

デフォルトでは、この機能はハードウェアのトラストアンカーを備えたデバイスで有効です。 この機能は、ハードウェアのトラストアンカーがないデバイスではサポートされません。

# セキュア ストレージの有効化

### 始める前に

この機能はデフォルトで有効になっています。この手順は、デバイスでセキュアストレージを 無効にした後にのみ実行してください。

#### 手順

|       | コマンドまたはアクション               | 目的                |
|-------|----------------------------|-------------------|
| ステップ1 | configure terminal         | グローバル コンフィギュレーション |
|       | 例:                         | モードを開始します。        |
|       | Device# configure terminal |                   |

|       | コマンドまたはアクション                                                       | 目的                         |
|-------|--------------------------------------------------------------------|----------------------------|
| ステップ2 | service private-config-encryption                                  | デバイスでセキュアストレージ機能を有         |
|       | 例:                                                                 | 効にします。                     |
|       | DEvice(config)# <b>service</b><br><b>private-config-encryption</b> |                            |
| ステップ3 | end                                                                | 特権 EXEC モードに戻ります。          |
|       | 例:                                                                 |                            |
|       | Device(config)# <b>end</b>                                         |                            |
| ステップ4 | write memory                                                       | private-configファイルを暗号化し、暗号 |
|       | 例:                                                                 | 化フォーマットで保存します。             |
|       | Device# write memory                                               |                            |

# セキュア ストレージの無効化

## 始める前に

デバイスでセキュアストレージ機能を無効にするには、次のタスクを実行します。

## 手順

|               | コマンドまたはアクション                                                                                          | 目的                                                                                             |
|---------------|----------------------------------------------------------------------------------------------------|------------------------------------------------------------------------------------------------|
| ステップ1         | configure terminal<br>例:<br>Device# configure terminal                                                | グローバル コンフィギュレーション<br>モードを開始します。                                                                |
| ステップ <b>2</b> | no service private-config-encryption<br>例:<br>Device(config)# no service<br>private-config-encryption | デバイスでセキュリティストレージ機能<br>を無効にします。セキュアストレージを<br>無効にすると、すべてのユーザデータが<br>プレーンテキストで NVRAM に保存さ<br>れます。 |
| ステップ3         | end<br>例:<br>Device(config)# end                                                                      | 特権 EXEC モードに戻ります。                                                                              |
| ステップ4         | write memory<br>例:<br>Device# write memory                                                            | private-configファイルを復号し、プレー<br>ンフォーマットで保存します。                                                   |

## 暗号化のステータスの確認

暗号化のステータスを確認するには、show parser encrypt file status コマンドを使用します。 次のコマンド出力は、機能は利用できるが、ファイルが暗号化されていないことを示します。 ファイルは「プレーンテキスト」形式です。

Device#**show parser encrypt file status** Feature: Enabled File Format: Plain Text Encryption Version: Ver1

## セキュアストレージの機能情報

| リリース                      | 変更内容          |
|---------------------------|---------------|
| Cisco IOS XE Fuji 16.8.1a | この機能が導入されました。 |

I